## Quick Start to B-C Moodle, Lumina: LNM content.

Open the LNM course this is the course main page.

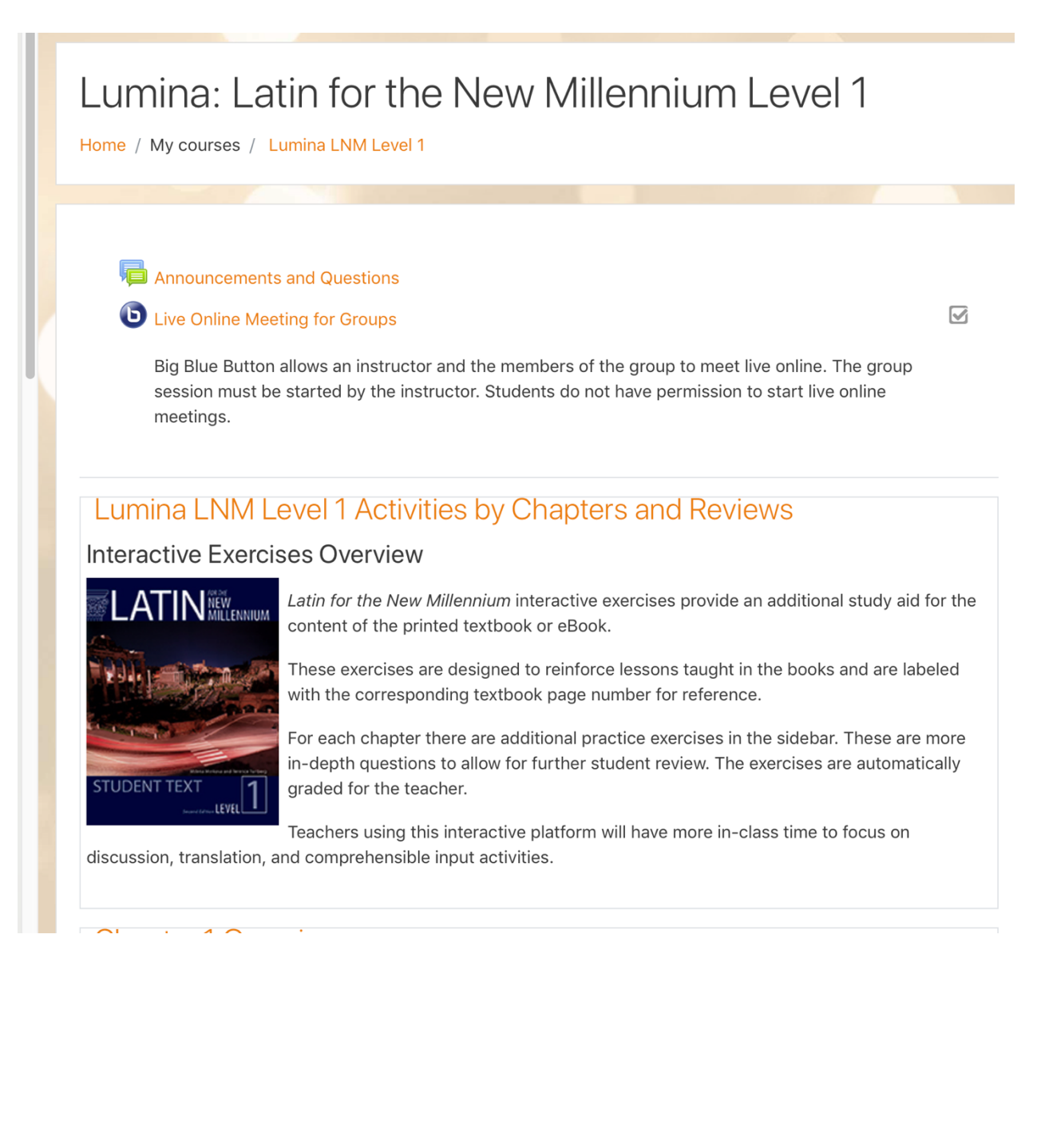

# Scroll to Chapter 1 Overview on this main page or in the side panel and open the Chapter Overview.

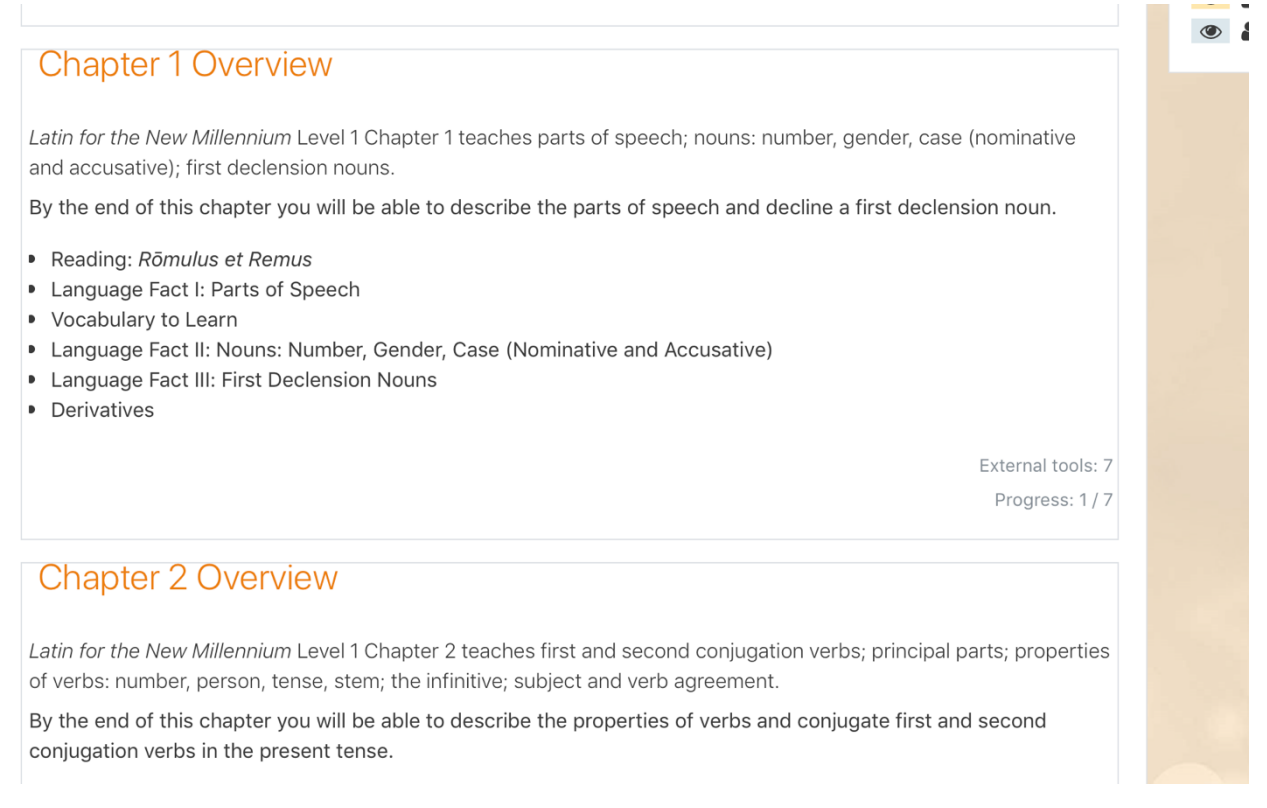

| Announcements and Questions                                                                                                    |   |
|----------------------------------------------------------------------------------------------------|---|
| <b>b</b> Live Online Meeting for Groups                                                                                                    |   |
| Big Blue Button allows an instructor and the members of the group to meet live online. The group session must be started by the instructor. Students do not have permission to start live online meetings. |   |
| ▲Lumina LNM Level 1 Activities by Chapters and Reviews Chapter 2 Overview Chapter 1 Overview                                                                                                    | × |
| Latin for the New Millennium Level 1 Chapter 1 teaches parts of speech; nouns: number, gender, case (nominative and accusative); first declension nouns.                                                   |   |
| By the end of this chapter you will be able to describe the parts of speech and decline a first declension noun.                                                                                           |   |
| Reading: <i>Rōmulus et Remus</i> Language Eact I: Parts of Speech                                                                                                    |   |
| Vocabulary to Learn                                                                                                    |   |
| <ul> <li>Language Fact II: Nouns: Number, Gender, Case (Nominative and Accusative)</li> <li>Language Fact III: First Declension Nouns</li> <li>Derivatives</li> </ul>                                      |   |
|                                                                                                    |   |
| erg Lumina: LNM 1, Chapter 1 Practice Exercises                                                                                                    |   |
| 🛃 Lumina: LNM 1, Chapter 1 Reading Additional Exercises                                                                                                    |   |
| 👘 Lumina: LNM 1, Chapter 1 Language Fact I Additional Exercises 🛛 🗹                                                                                                    |   |
| 💑 Lumina: LNM 1, Chapter 1 Vocabulary to Learn Exercises 🛛 🗹                                                                                                    |   |
| •                                                                                                    |   |

Open one of the exercises, with your Teacher role in the B-C Moodle you will see the "SoftChalk ScoreCenter" (see separate PDF for information on how to set student attempts for exercises).

When this ScoreCenter window opens, your students will not see this, click on the content link next to the "Item Name". This will open the LNM exercise in a new window. (You do have B-C Moodle role access as "Teacher" and as "Learner". If you would like to see the content as your students do go to the top right corner of your Moodle window, near your name is an "arrow" click and scroll down to "switch my role to" and select "learner").

| Score Details                                                  |                                                                      |                                              | Actions               | \$ |
|----------------------------------------------------------------|----------------------------------------------------------------------|----------------------------------------------|-----------------------|----|
| Item Name: Lumina: LNM 1, Chapter 1 Practice Exercises         |                                                                      |                                              |                       |    |
| Scoring Method: Highest Score<br>Learners: 36<br>Activities: 5 | Maximum Attempts: Unlimited<br>Average Score: 9.65<br>QuizPoppers: 1 | Score Possib<br>Attempts: 60<br>Quiz Groups: | ole: 14.0<br>)<br>: 2 |    |
| Learners                                                       |                                                                      |                                              |                       |    |
| Shawing 1 10 of 20                                             |                                                                      |                                              |                       |    |

After you click the link next to "Item Name" the LNM exercise will open.

#### Chapter 1: Overview

Latin for the New Millennium Level 1 Chapter 1 teaches parts of speech; nouns: number, gender, case (nominative and accusative); first declension nouns.

By the end of this chapter you will be able to describe the parts of speech and decline a first declension noun.

- Reading: Rōmulus et Remus
- Language Fact I: Parts of Speech
- Vocabulary to Learn
- Language Fact II: Nouns: Number, Gender, Case (Nominative and Accusative)
- Language Fact III: First Declension Nouns
- Derivatives

#### Reading

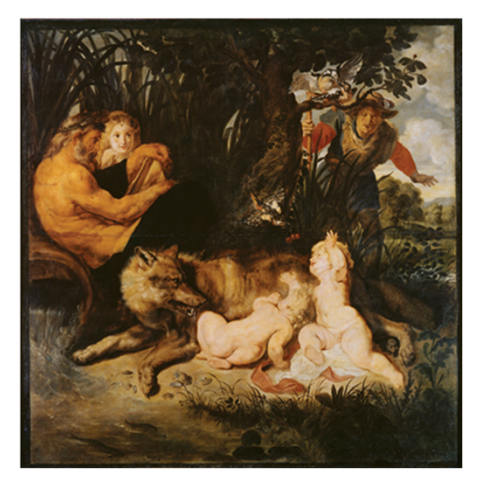

When the student opens the exercise they see this message, they must click "Finish" to receive a grade for the lesson.

| Lumina | a: LNM 1, Chapte                                    | r 5 Reading Exercises                                       |          |
|--------|-----------------------------------------------------|-------------------------------------------------------------|----------|
|        |                                                     | ScoreCenter: Instructions                                   | Ē        |
|        | After you have finished th for additional practice. | Click the Finish button on the last page when you are done. |          |
|        | Value: 1 1. STVBEEV could be a                      |                                                             | Continue |
|        | <ul><li>○ True</li><li>○ False</li></ul>            |                                                             |          |
|        | Value: 1                                            |                                                             |          |

Finish button at the end of the exercise. Some exercises also have a "Check Answer" button, for these exercises the student must click the "Check Answer" button and the "Finish" button to receive a score.

Lumina: LINM 1, Chapter 5 Reading Exercises

| a eveneta nouvo from his allico                                |  |
|----------------------------------------------------------------|--|
| <b>b</b> , does not remember anymore the faces of his children |  |
| <ul> <li>c. thoroughly enjoys news from home</li> </ul>        |  |
| <b>d.</b> awaits the arrival of long letters from his wife     |  |
| Check Answers                                                  |  |

If the student has already started an exercise and opens it again they will see this message:

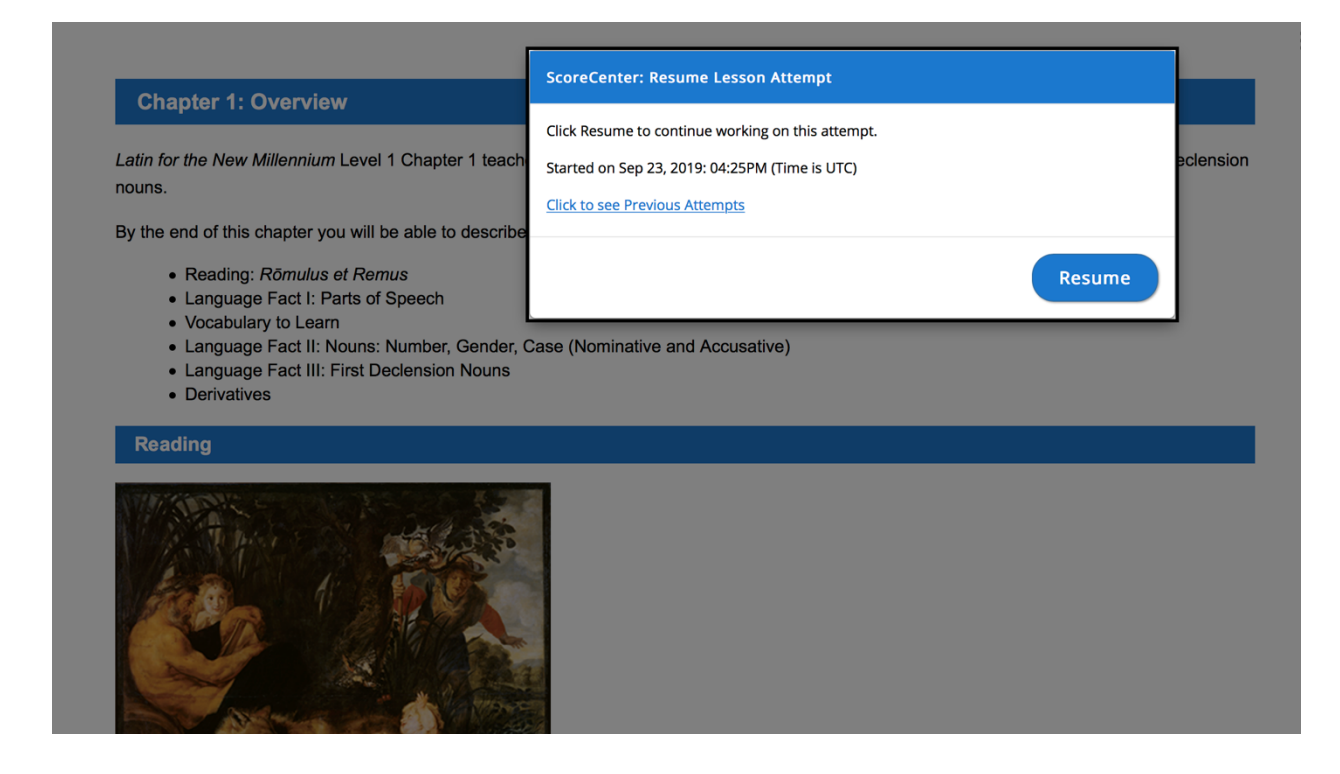

### Grades

Select "Grades" in the left side navigation panel. The teacher/instructor has access to all students grades. Students can only see their own grades.

On this page you can select a variety of grade view/report options using the tabs.

| Lumina: Latin<br>report                                            | for the New M                                                           | llennium Level ´               | 1: View: Preferer          | nces: Grader               |  |
|--------------------------------------------------------------------|-------------------------------------------------------------------------|--------------------------------|----------------------------|----------------------------|--|
|                                                                    |                                                                         |                                |                            |                            |  |
| Home / My courses / Lumina                                         | LNM Level 1 / Grades / Grade                                            | administration / Grader report |                            |                            |  |
|                                                                    |                                                                         |                                |                            |                            |  |
| Grader report                                                      |                                                                         |                                |                            |                            |  |
|                                                                    |                                                                         |                                |                            |                            |  |
| View Setup Export                                                  |                                                                         |                                |                            |                            |  |
| Grader report Grade histo                                          | Grader report Grade history Outcomes report Overview report User report |                                |                            |                            |  |
| Separate groups Lumina Deve                                        | Separate groups Lumina Developmental Testing +                          |                                |                            |                            |  |
| Lumina Developmental Testing: 3/3                                  |                                                                         |                                |                            |                            |  |
| First name All A B C D E F G H I J K L M N O P Q R S T U V V X Y Z |                                                                         |                                |                            |                            |  |
| Surname All A B C D E                                              | F G H I J K L M                                                         | N O P Q R S T U V V            | N X Y Z                    |                            |  |
|                                                                    |                                                                         |                                |                            |                            |  |
|                                                                    |                                                                         | Lumina: Latin for the Ne 🗕     |                            |                            |  |
| First name / Surname 📤                                             | Email address                                                           | 🌲 Lumina: LNM 1, Chapter 1 🗢   | 🚓 Lumina: LNM 1, Chapter 🗘 | 🚓 Lumina: LNM 1, Chapter 🔶 |  |
| Bridget Dean                                                       | bridget@bolchazy.com                                                    | -                              | -                          | -                          |  |
| Laurel Draper                                                      | laurel@bolchazy.com                                                     | -                              | -                          | -                          |  |
| Amelia Wallace                                                     | amelia@bolchazy.com.invalid                                             | -                              | -                          | 30.43                      |  |
|                                                                    | Group average                                                           | -                              | -                          | 30.43                      |  |

To view all of your student's grades for a specific exercise, from the drop down menu "Select grade item" select the Lumina exercise to view your students grades for that specific exercise.

| Cumina LNM Level 1                                          | Lumina: Latin for the New Millennium Level 1: View: Single view                                        |
|-------------------------------------------------------------|----------------------------------------------------------------------------------------------------|
| Participants                                                | Home / My courses / Lumina LNM Level 1 / Grades / Single view                                          |
| Competencies                                                |                                                                                                    |
| III Grades                                                  | Grade user or grade item Single view +                                                                 |
| 🗅 General                                                   | View Setup Scales Outcomes Letters Import Export                                                       |
| Lumina LNM Level 1<br>Activities by Chapters<br>and Reviews | Grader report Grade history Outcomes report Overview report Single view User report                    |
| Chapter 1 Overview                                          | Separate groups All participants                                                                       |
| C Chapter 2 Overview                                        | Items per page     100 +       Lumina: LNM 1, Chapter 1 Practice Exercises                             |
| Chapter 3 Overview                                          | Lumina: LNM 1, Chapter 2 Practice Exercises<br>Lumina: LNM 1, Chapter 3 Practice Exercises             |
| C Review 1: Chapters 1-3                                    | Lumina: LNM 1, Chapter 4 Practice Exercises<br>Lumina: LNM 1, Chapter 5 Practice Exercises             |
| Chapter 4 Overview                                          | Lumina: LNM 1, Chapter 6 Practice Exercises<br>Lumina: LNM 1, Review 2 Chapters 4-6 Practice Exercises |
| Chapter 5 Overview                                          | Lumina: LNM 1, Chapter 8 Practice Exercises<br>Lumina: LNM 1, Chapter 9 Practice Exercises             |
|                                                             |                                                                                                    |

To see all grades for a single student select the "Single view" tab, use the "Select user" drop down menu, and select the student. This will display the individual students grades for all Lumina activities.

| 🗅 General                                                   |                                                                                     |
|-------------------------------------------------------------|-------------------------------------------------------------------------------------|
| Lumina LNM Level 1<br>Activities by Chapters<br>and Reviews | Single view                                                                         |
| Chapter 1 Overview                                          | View Setup Scales Outcomes Letters Import Export                                    |
| Chapter 2 Overview                                          | Grader report Grade history Outcomes report Overview report Single view User report |
| Chapter 3 Overview                                          | ✓ Eion Angel       1     2     >                                                    |
| C Review 1: Chapters 1-3                                    | Separate groups Donelson Christian Academy - Level 1 🗢                              |
| 🗅 Chapter 4 Overview                                        | Select grade item    Select user                                                    |
| Chapter 5 Overview                                          | Save                                                                                |
| Chapter 6 Overview                                          | 01                                                                                  |
| C Review 2: Chapters 4-6                                    | Grade Grade Al<br>Grade item Category Range Grade Feedback No                       |
| Chapter 7 Overview                                          | Lumina: LNM 1, Chapter 1 Practice Exercises     Lumina: 0.00 - 100.00     Latin for |